# PHYSICAL FLEX 1.0 Sistema para Avaliação e Prescrição da Flexibilidade

# Manual do Usuário

# <u>ÍNDICE</u>

| 1) | Utilizando o Physical Flex 1.0 (passo a asso)02 |
|----|-------------------------------------------------|
|    |                                                 |
|    |                                                 |
| 2) | Cadastro de Movimentos11                        |
|    |                                                 |
| _  |                                                 |
|    |                                                 |
| 3) | Cadastro de foto dos avaliados13                |
| 3) | Cadastro de foto dos avaliados13                |
| 3) | Cadastro de foto dos avaliados13                |

MANUAL DO USUÁRIO

1

## UTILIZANDO O PHYSICAL FLEX 1.0 (PASSO A PASSO)

1) Acessando o programa, o primeiro passo é entrar na tela **CONFIGURAÇÃO** e cadastrar o cabeçalho e rodapé que sairão impressos em todos os relatórios e também o cadastro de quantos dias até a data da próxima avaliação.

Em todas as tela do programa para incluir um novo registro, utilize o botão + **incluir registro**), e após terminar o cadastro clique no botão ✓ (**salvar registro**).

#### Tela configurações

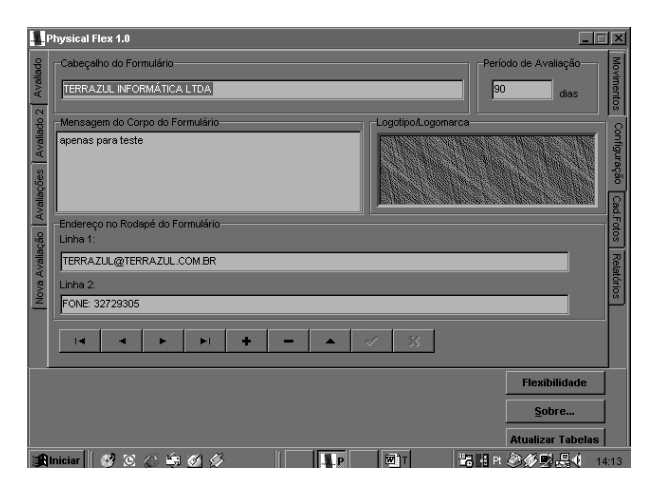

Se pretende incluir sua logomarca no relatório acesse a tela CADASTRO DE FOTOS – LOGOTIPO.

Nessa tela clique no botão + (**incluir registro**), em seguida insira sua logomarca, quando terminar clique no botão  $\checkmark$  (**salvar registro**).

MANUAL DO USUÁRIO

2

## Tela Cadastro de fotos - Logotipo

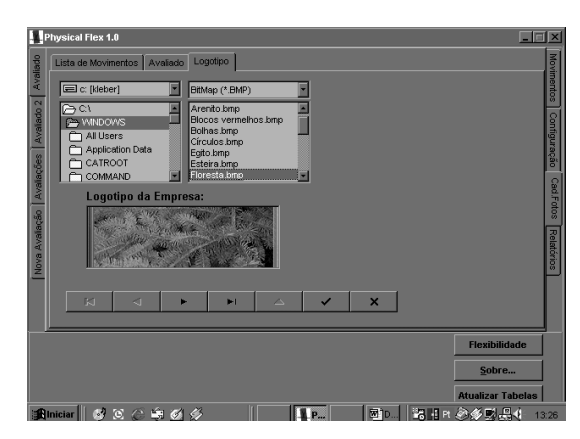

2) O passo seguinte é fazer o cadastro do seu aluno acessando a tela **AVALIADO.** 

#### **Tela Avaliado**

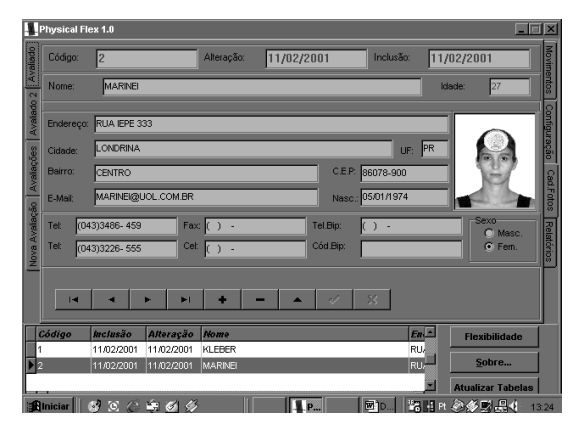

Acessando pela primeira vez essa tela observe que ela estará sem nenhum cadastro, clique no botão + (incluir registro)

MANUAL DO USUÁRIO

3

para poder inserir os dados. Após preenchimento de todo cadastro clique no botão ✓ (salvar registro) para gravar as informações.

• O campo **sexo** deve ser marcado com o mouse.

A tela **AVALIADO 2** será utilizada quando quiser informar algum dado referente ao seu aluno. Primeiro clique no botão + (**incluir registro**) para preencher nome e telefone do avaliado. Em seguida clique no botão  $\checkmark$  (**salvar registro**) para gravar as informações. Agora para utilizar o campo **histórico** clique nos botões navegadores maiores na opção **altera registro**, em seguida clique no campo **histórico** para poder informar o que quiser, quando terminar clique no botão  $\checkmark$  (**salvar registro**) no navegador principal.

Tela Avaliado 2

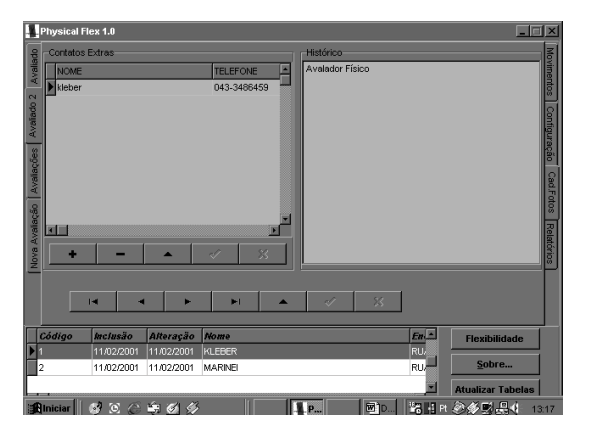

**3**) O passo seguinte é definir os movimentos que serão utilizados na avaliação, acesse a tela **MOVIMENTOS.** 

MANUAL DO USUÁRIO

4

#### **Tela Movimentos**

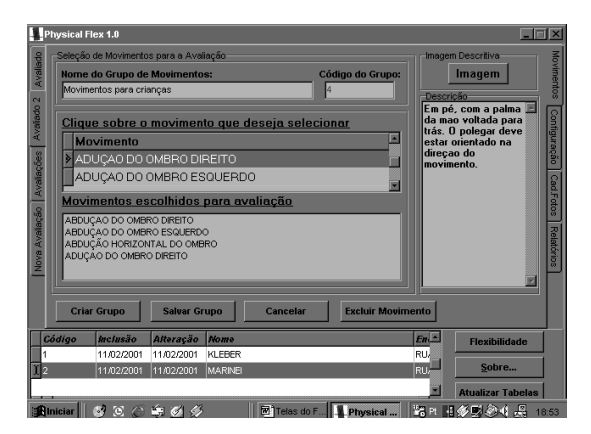

Clique no botão (**CRIAR GRUPO**), informe um nome para o grupo de movimentos que irá definir (por exemplo: **Movimentos para crinaças**), após essa informação selecione os movimentos que irá utilizar.

Observe que os movimentos já vêm cadastrados, basta clicar sobre o escolhido que automaticamente o programa vai selecionado-o no campo inferior da tela. Se desejar visualizar a foto desse movimento clique no botão **imagem** localizado no canto superior direito da tela.

Após a escolha dos movimentos que irá utilizar clique no botão (SALVAR GRUPO) para gravar as informações.Monte quantos grupos de movimentos quiser.

Observe que para quase todos os movimentos temos lado direito e lado esquerdo. Quando estiver selecionando os exercícios que utilizará durante a avaliação procure sempre selecionar o movimento para os dois lados dos membros.

MANUAL DO USUÁRIO

5

**4**) O próximo passo é imprimir a Ficha para coleta de dados dos movimentos e a Ficha de Anamnese.

Acesse a tela **RELATÓRIOS**, selecione na opção **Formulários** o item **Avaliação** e em seguida clique em **Imprimir.** 

#### **Tela Relatórios**

| PI                | nysical Fl                                   | ex 1.0                                              |            |                                                                       |            |                            |                   |                    |
|-------------------|----------------------------------------------|-----------------------------------------------------|------------|-----------------------------------------------------------------------|------------|----------------------------|-------------------|--------------------|
| 2 Avaliado        | Dados                                        | do Avalia                                           | <u>do</u>  | Carteira de Assoc                                                     | iado Papel | de Carta-                  |                   | Movimentos         |
| Avalações Avalado | Eormu<br><u>Av</u><br><u>Av</u><br><u>Av</u> | rulários<br>valiação<br>valiação c/ Foto<br>namnese |            | Avaliação<br>• <u>Avaliação</u><br>• <u>Anamnese</u><br>Avaliação Nº: |            | ista de Grupos<br>Imprimir |                   | Configuração Cad.F |
| Nova Avalação     | Movin                                        | nentos                                              |            |                                                                       |            |                            |                   | otos Relatórios    |
|                   |                                              |                                                     |            |                                                                       |            |                            |                   |                    |
| C                 | idigo                                        | Inclusão                                            | Alteração  | Nome                                                                  |            | En -                       | Flexibilidade     |                    |
| 1                 |                                              | 11/02/2001                                          | 11/02/2001 | KLEBER                                                                |            | RÚ                         | Fabra             |                    |
|                   |                                              | 11/02/2001                                          | 11/02/2001 | MARINEI                                                               |            | RU                         | Atualizar Tabelas |                    |
|                   | niciar                                       | 9 E ©                                               | \$\$ Ø \$  |                                                                       | P 🕅 🕅 D    | 126 - d Pt                 | ②参型品4 13          | 3:27               |

Observe que na opção **Formulários** têm também um item para imprimir a ficha com fotos dos movimentos.

Quando clicamos em **Imprimir** o programa pede que escolhamos o grupo que queremos imprimir, assim que selecionado esse grupo, abrirá uma tela em branco, para podermos visualizar a ficha antes da impressão. clique em **PREVIEW** e após a visualização clique em **IMPRIMIR.** 

Na mesma opção **Formulários** temos o item **Anamnese**, basta selecionar esse campo e mandar imprimir.

Após esses dois processos teremos a **Ficha para coleta de dados** (movimentos) e a Ficha de Anamnese.

MANUAL DO USUÁRIO

6

**5**) O passo seguinte é informar os resultados obtidos na Avaliação dos Movimentos.

Acesse a tela NOVA AVALIAÇÃO, clique no botão + (incluir registro), o programa mostrará uma mensagem para que você informe o nome do avaliador e que observe a data da avaliação.

Após informar esses campos, selecione o grupo de movimentos que foi utilizado na avaliação.

#### Tela Nova Avaliação

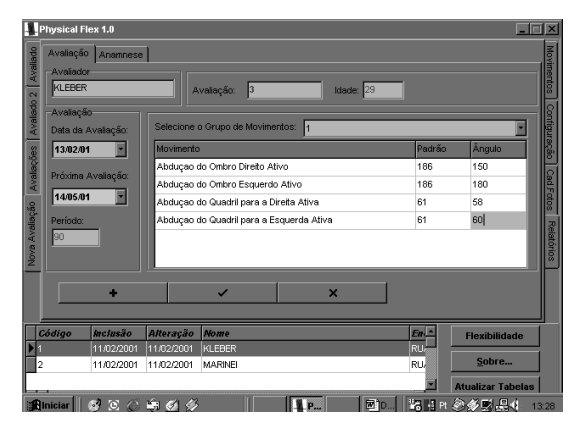

Observe na tela que ao lado do campo **padrão** há um campo chamado **ângulo**, é nesse campo que você irá informar o valor obtido em cada movimento. Após informar todos os valores de todos os movimentos clique no botão  $\checkmark$  (salvar registro) para gravar as informações.

Agora observe que nessa mesma tela há o item **Anamnese.** Acessando esse item clique no botão + (**incluir registro**), para poder inserir os dados da Anamnese.

MANUAL DO USUÁRIO

7

#### IMPORTANTE: PARA MUDAR O CURSOR NOS CAMPOS DA ANAMNESE UTILIZE O MOUSE

Quando terminar de informar toda a anamnese clique no botão ✓ (salvar registro) para gravar as informações.

#### Tela Nova Avaliação – Anamnese

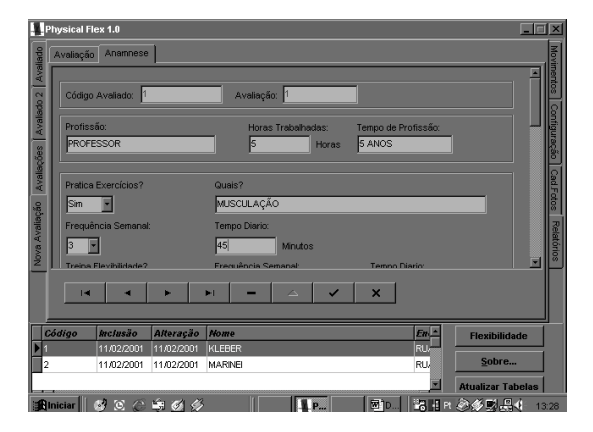

Lembre-se: Para imprimir a ficha de anamnese em branco acesse a tela **Relatórios** e marque o item **Anamnese** na opção **Formulários**, em seguida clique em **Imprimir**.

6) O passo seguinte é imprimir os resultados da avaliação dos movimentos. Acesse a tela **RELATÓRIOS** selecione o nome do avaliado na parte inferior da tela e em seguida selecione na opção **Avaliação o item** <u>Avaliação</u>, em seguida informe o nº da avaliação que deseja imprimir, agora basta clicar no botão **imprimir.** 

MANUAL DO USUÁRIO

8

**7**) Se deseja agora visualizar os valores obtidos e os gráficos referentes a avaliação acesse a opção **AVALIAÇÕES** e selecione os campos desejados.

### Tela Avaliações (Consulta)

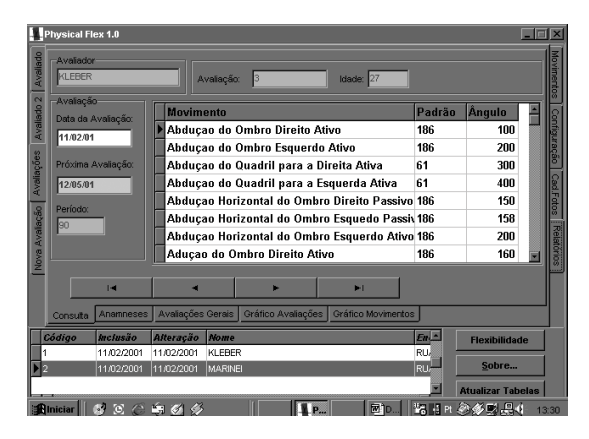

Observe que nessa tela você irá visualizar os valores da avaliação dos movimentos realizados na avaliaçãono, que está selecionado na parte inferior da tela.

9

MANUAL DO USUÁRIO

## Tela Avaliações (Anamneses)

Nessa tela você visualiza as informações cadastradas no campo anamnese da tela **Nova Avaliação (anamnese)** 

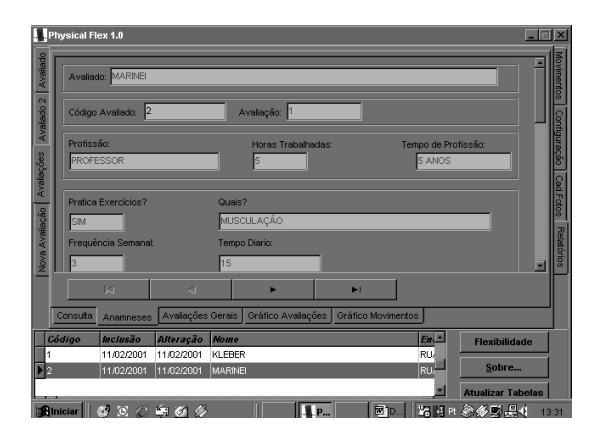

## Tela Avaliações (Avaliações Gerais)

Nessa tela visualizaremos todo os dados referentes a Avaliação física realizada.

| ĺ  | Código  | Avaliação                 | Avaliador         | Data             | Reavaliação    | Série    | Movimento                                                                                                    |
|----|---------|---------------------------|-------------------|------------------|----------------|----------|----------------------------------------------------------------------------------------------------|
| )  | 2       | 2                         | MARINEI           | 11/02/01         | 12/05/01       | 2        | Abduçao Horizontal do                                                                                                    |
|    | 2       | 2                         | MARINEI           | 11/02/01         | 12/05/01       | 2        | Abduçao Horizontal do                                                                                                    |
|    | 2       | 2                         | MARINEI           | 11/02/01         | 12/05/01       | 2        | Abduçao Horizontal do                                                                                                    |
|    | 2       | 2                         | MARINEI           | 11/02/01         | 12/05/01       | 2        | Aduçao do Ombro Dire                                                                                                    |
|    | 2       | 2                         | MARINEI           | 11/02/01         | 12/05/01       | 2        | Aduçao do Ombro Dire                                                                                                    |
|    | 2       | 3                         | KLEBER            | 11/02/01         | 12/05/01       | 1        | Abduçao do Ombro Dir                                                                                                    |
|    | 2       | 3                         | KLEBER            | 11/02/01         | 12/05/01       | 1        | Abduçao do Ombro Es                                                                                                    |
|    | 2       | 3                         | KLEBER            | 11/02/01         | 12/05/01       | 1        | Abduçao do Quadril pa                                                                                                    |
|    | 2       | 3                         | KLEBER            | 11/02/01         | 12/05/01       | 1        | Abduçao do Quadril pa                                                                                                    |
|    | 2       | 3                         | THIAGO            | 13/02/01         | 14/05/01       | 2        | Abduçao Horizontal do                                                                                                    |
|    | 2       | 3                         | THIAGO            | 13/02/01         | 14/05/01       | 2        | Abduçao Horizontal do                                                                                                    |
|    | 2       | 3                         | THIAGO            | 13/02/01         | 14/05/01       | 2        | Abduçao Horizontal do                                                                                                    |
|    | 2       | 3                         | THIAGO            | 13/02/01         | 14/05/01       | 2        | Aduçao do Ombro Dire                                                                                                    |
| 1  |         |                           |                   |                  |                |          | <u>e</u>                                                                                                    |
| 0  | onsulta | Anamneses                 | Avaliações Gerais | Gráfico Avaliaçô | ies Gráfico Mo | vimentos |                                                                                                    |
| ic | ligo    | htciusão 🛛                | Alteração Nome    |                  |                | E        | Flexibilidade                                                                                                    |
| 1  |         | 11/02/2001                | 11/02/2001 KLEBER | 2                |                | RU       | <u>,                                     </u>                                                                                                |
|    |         | 11/02/2001 11/02/2001 MAI |                   | 1                |                | RI       | <u>Sobre</u>                                                                                                    |
|    |         |                           |                   |                  |                |          | <b>x</b> ] <b>x</b> , <b>x</b> , <b>y</b> , <b>x</b> , <b>y</b> , <b>y</b> , <b>y</b> , <b>y</b> , <b>y</b> , <b>y</b> , <b>y</b> , <b>y</b> |

MANUAL DO USUÁRIO

10

## Tela Avaliações (Gráfico Avaliações)

Nessa opção poderemos imprimir um gráfico comparativo entre as avaliações.

|                            | Physical Fl  | ex 1.0       |              |          |                       |                     |            |               | ١×                           |
|----------------------------|--------------|--------------|--------------|----------|-----------------------|---------------------|------------|---------------|------------------------------|
| Avaliado                   | Selecion     | ne os Movim  | entos: Abd   | luçao Ho | rizontal do Ombro Eso | querdo Ativo 🔄      | Selecio    | nados: 1      | Moviment                     |
| alação Avalações Avalado 2 | 350          | de Avaliaçõe | es por Movir | nento    |                       | rizontal do Ombro E | squerdo At |               | os Configuração Cad.Fotos Re |
| Nova Avi                   | 100<br>50    |              |              | 43000    |                       |                     |            | Imprimir      | elatórios                    |
|                            | Consulta     | Anamneses    | Avaliações   | Gerais   |                       | Grático Movimente   | ne         | _             |                              |
| F.                         | Código       | Inclusão     | Alteração    | Nome     | Granco Avaiações      |                     | En A       | Flexibilidade |                              |
| P                          | 2            | 11/02/2001   | 11/02/2001   | MARINE   | I                     |                     | RU         | Sobre         |                              |
|                            | ,<br>Iniciar | <b>s</b> e 6 | \$\$ Ø Ø     |          | P                     |                     | 16 H Pt    |               | 13:33                        |

### Tela Avaliações (Gráfico Movimentos)

Nessa tela poderemos imprimir a evolução dos movimentos ocorridos entre as avaliações realizadas.

| 1           | Physical Flex 1.0  |                                     |                            |                  |                 |           | _               |           |  |  |  |  |  |
|-------------|--------------------|-------------------------------------|----------------------------|------------------|-----------------|-----------|-----------------|-----------|--|--|--|--|--|
| valiado     | Abduçao Horizontal | do Ombro Esquedo Pa                 | ssivo 💌                    | Aval             | iação Data      | Padrão    | Ângulo          | Movimer   |  |  |  |  |  |
| 2 4         |                    |                                     |                            | 3                | 13/02/01        | 186       | 158             | ntos      |  |  |  |  |  |
| /alado      | Imprimir           |                                     |                            | <u> </u>         |                 |           |                 | Confi     |  |  |  |  |  |
| A Sa        |                    | Gráfico de Avaliações por Movimento |                            |                  |                 |           |                 |           |  |  |  |  |  |
| io Avaliaçõ | 250<br>200<br>150  |                                     | 158 13/02/01               | o Cad.Fotos      |                 |           |                 |           |  |  |  |  |  |
| va Avalaçá  | √₹ 100<br>50<br>0  |                                     |                            |                  |                 |           |                 | Relatório |  |  |  |  |  |
| 2           |                    | 11/02/01                            |                            |                  | 13/02/01        |           |                 | × ×       |  |  |  |  |  |
|             |                    | Movimo<br>Abduçao Horizontal        | ento Avaliac<br>do Ombro I | lo:<br>Esquedo 1 | Passivo         |           |                 |           |  |  |  |  |  |
|             | Consulta Anamneses | Avaliações Gerais                   | Gráfico Av                 | aliações         | Gráfico Movimer | tos       |                 |           |  |  |  |  |  |
| F           | Código Inclusão    | Alteração Nome                      | >                          |                  |                 | En A      | Flexibilidade   |           |  |  |  |  |  |
|             | 11/02/2001         | 11/02/2001 MARIN                    | ,<br>El                    |                  |                 | RU        | <u>S</u> obre   |           |  |  |  |  |  |
| Ľ           |                    |                                     |                            |                  |                 |           | Atualizar Tabel | as        |  |  |  |  |  |
|             | Iniciar 🛛 🧭 🖸 🏉    | \$\$ \$ \$                          |                            | P                | 🕅 🕅 D           | 16 H Pt 4 | ≥ <b>∳</b> ≣.⊒∢ | 13:34     |  |  |  |  |  |

MANUAL DO USUÁRIO

11

## **CADASTRO DE MOVIMENTOS**

O programa vem com vários movimentos já cadastrados, inclusive com fotos.

Caso queira alterar algum campo do cadastro dos movimentos basta acessar a tela **CADASTRO DE FOTOS** (**MOVIMENTOS**).

## Tela Cadastro de Fotos (Lista de Movimentos)

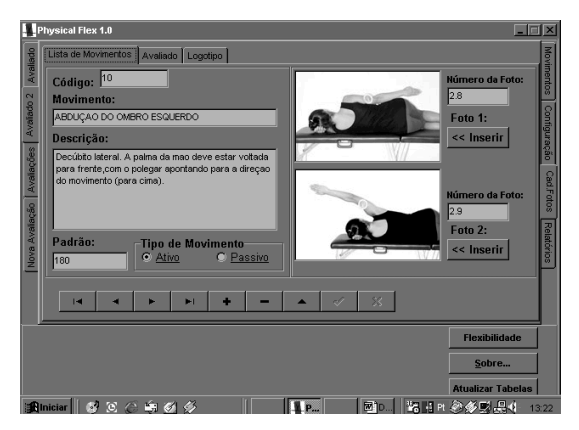

Se pretende alterar algum campo, clique no botão ▲ alterar registro, faça a alteração necessária e em seguida clique no botão ✓ (salvar registro) para gravar as informações.

Se pretender incluir um novo movimento, clique no botão + (incluir registro), para cadastrar um novo movimento.

Se pretende incluir uma foto nova, esta deve ser salva no formato BMP com o seguinte tamanho (109 de altura por 150 de largura em pixels).

Quando terminar esse cadastro clique no botão ✓ (salvar registro) para gravar as informações.

MANUAL DO USUÁRIO

12

**Nota:** As fotos se apresentam apenas para os movimentos do lado direito, portanto elas não estão disponíveis para os movimentos do lado esquerdo.

no botão ✓ (salvar registro) para gravar as informações.

**IMPORTANTE:** Para todo movimento cadastrado há um valor padrão. Os valores que se apresentam no programa foram extraídos da tabela **Amplitude de Movimento Avaliada com Goniômetro Universal.** No manual do Flexímetro Sanny (ver pgs. 64 e 65).

Recomendamos que você altere os valores padrões dos movimentos de acordo com seus avaliados. Indicamos as **Tabelas 1 e 2 do Manual do Flexímetro Sanny (masculino e feminino respectivamente), pgs. 62 e 63.** 

Portanto, você deve sempre rever os valores padrões cadastrados, sabendo se eles são para masculino ou feminino.

MANUAL DO USUÁRIO

13

**CADASTRO DE FOTOS DOS AVALIADOS** 

Acessando a tela **Cadastro de fotos** temos a opção **Avaliado**, acessando essa opção você tem a possibilidade de incluir a foto do seu aluno.

#### Tela Cadastro de fotos (Avaliado)

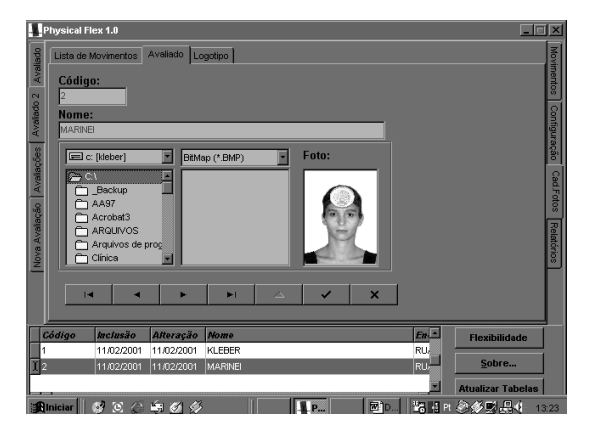

Basta clicar no botão + (**incluir registro**), selecionar a pasta em que você salvou a foto do seu aluno, clicar sobre o nome do arquivo (nessa hora você visualiza a foto), se estiver correto basta clicar no botão ✓ (**salvar registro**) para gravar as informações.

Atenção: Observe se o aluno para quem você vai incluir a foto, está selecionado na parte inferior da tela

MANUAL DO USUÁRIO

14

## **Referência Bibliográfica**

 Todo conteúdo científico utilizado no programa foi extraído do Manual de Utilização do Flexímetro Sanny – 1<sup>a</sup> Edição Agosto de 2000 Produzido por Gizele de Assis Monteiro

MANUAL DO USUÁRIO

15